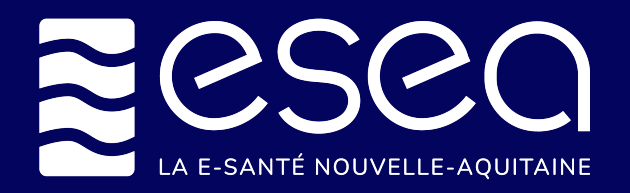

# **CPTS : Comment mettre à jour son offre** de santé?

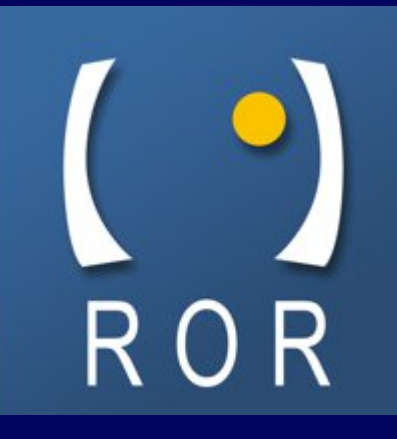

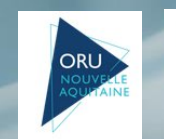

Liberté Égalité

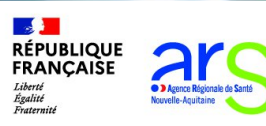

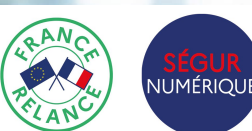

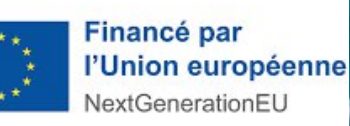

### **DECRIRE SA ZONE D'INTERVENTION**

Après connexion au ROR, aller dans **Mon établissement > Présentation > Mes unités.** Puis cliquez sur **« Mes unités »** 

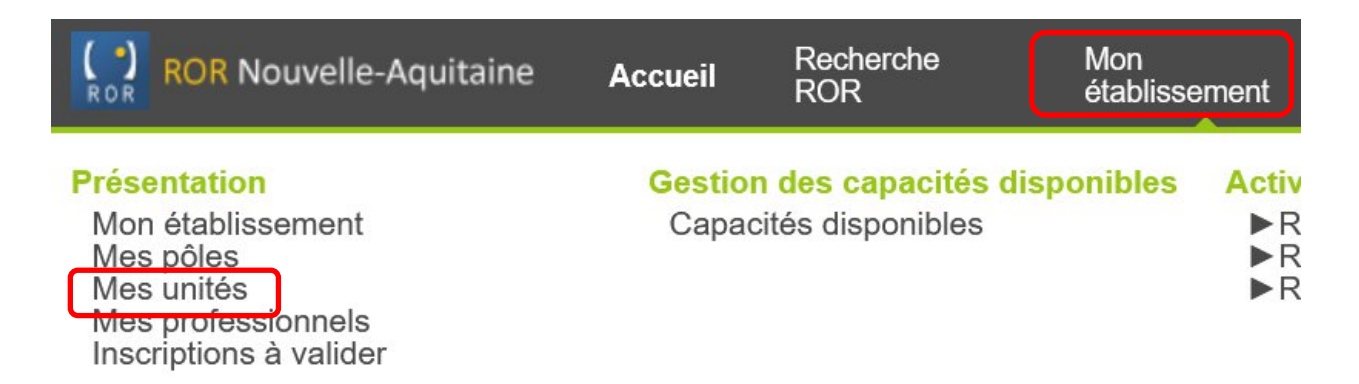

#### La page suivante s'ouvre avec la liste de vos unités. Cliquez sur Actions > Consulter

LISTE DES UNITÉS

| <b>↓Î</b> Etablissement | IType d'unité | IT Dénomination | Activités                                                                                                    | IT Capacité | Actions   |
|-------------------------|---------------|-----------------|----------------------------------------------------------------------------------------------------|-------------|-----------|
| CPTS TEST<br>ESEA       | COORDINATION  | CPTS            | <ul> <li>Orientation vers un<br/>médecin traitant<br/>acceptant de nouveaux<br/>patients</li> <li>Coordination de soins<br/>non-programmés</li> </ul> | -           | Actions - |
|                         |               |                 |                                                                                                    |             | Consulte  |
|                         |               |                 |                                                                                                    |             | Modifier  |
|                         |               |                 |                                                                                                    |             | <i></i>   |

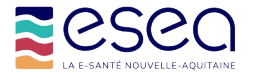

Pour décrire la **zone d'intervention** cliquez sur l'icône en forme de véhicule, dans la barre d'icônes située en haut à droite de l'écran

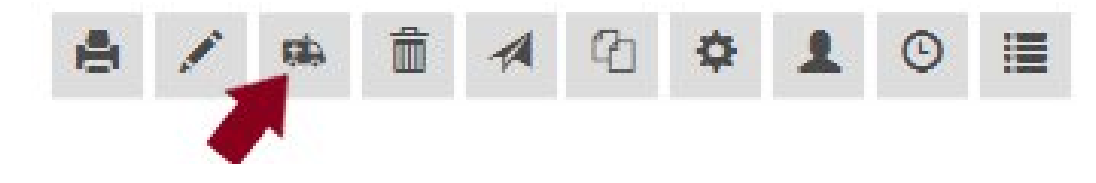

Cliquez sur la flèche à gauche de la **région** pour dérouler la liste des **départements**. De même, cliquez sur la flèche à gauche du département concerné pour ouvrir la liste des **communes**. Enfin, cliquez sur la flèche à gauche de la commune pour éventuellement dérouler la liste des **quartiers**.

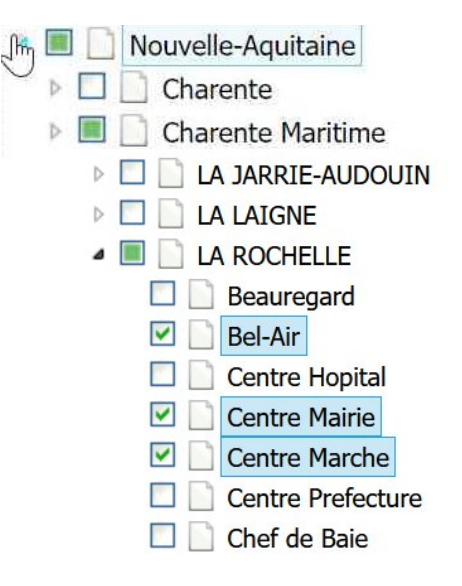

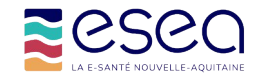

#### Sélectionnez l'ensemble des communes ou quartiers concernés

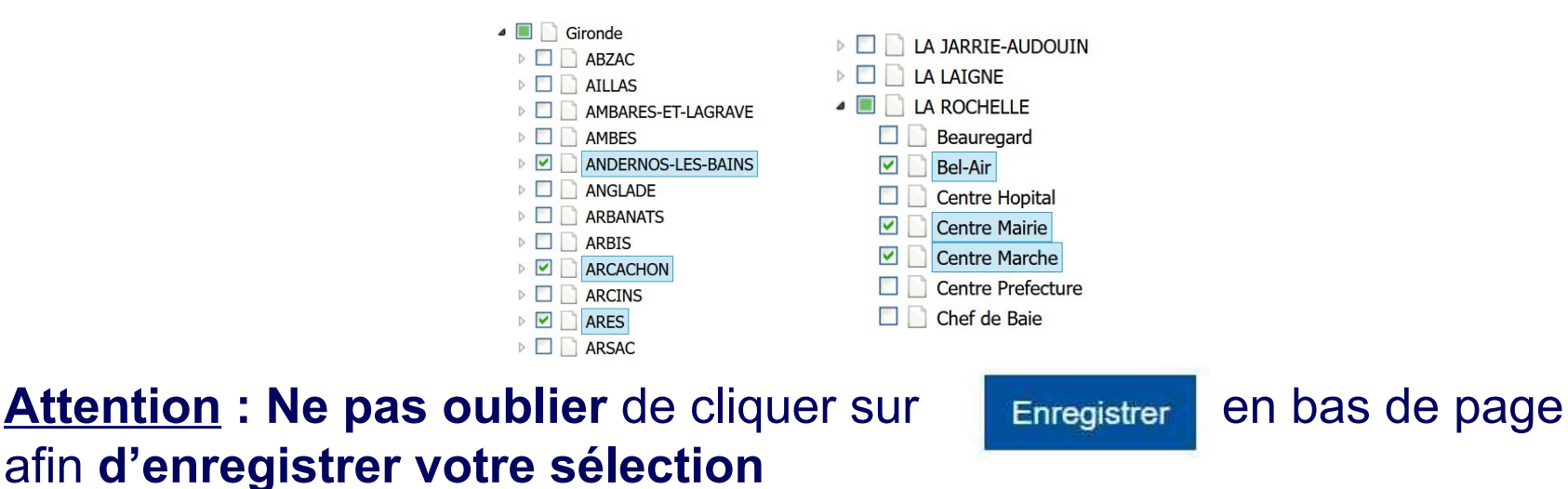

Cliquez à nouveau sur **Mon établissement > Présentation > Mes unités** puis sur **Actions > Consulter**. La zone d'intervention sélectionnée apparait alors en **bas de la fiche** de votre unité CPTS

ZONES D'INTERVENTION

Nom Aucune donnée

Description Aucune donnée

Zone
géographique

Aucune donnée

La ROCHELLE

Bel-Air Centre Mairie Centre Marche

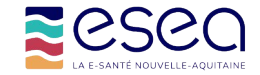

## **COMPLETER SON OFFRE**

En tant que référent ROR, il vous est également possible de **compléter** votre offre de santé.

<u>Attention :</u> les données <u>obligatoires</u> (type d'unité, dénomination locale, modes de prise en charge, actes spécifiques, âge min, âge max, activité de soins) ont été **pré-saisies.** Elles **ne doivent PAS être supprimées.** 

|                                                |                                         | <ul> <li>Modes de prise en charge : **</li> </ul> | ×         Coordination de parcours                                            |  |
|------------------------------------------------|-----------------------------------------|---------------------------------------------------|-------------------------------------------------------------------------------|--|
| PRÉSENTATION                                   |                                         | Actes spécifiques :                               | Coordination de la prise en charge du.                                        |  |
| Type d'unité : *                               | COORDINATION                            | Spécialisation de prise en charge :               | Choisissez une option                                                         |  |
| Dénomination locale : *                        |                                         | • Age min : **                                    | 0                                                                             |  |
| <b>F</b> ( ) ( ) ( ) ( ) ( ) ( ) ( ) ( ) ( ) ( | CPTS                                    | • Age max : **                                    | 120                                                                           |  |
| Pôle :                                         | CPTS TEST ESEA<br>Choisissez une option | <ul> <li>Activité de soins : **</li> </ul>        | Coordination de soins non-programm     Orientation vers un médecin traitant a |  |
| Discipline : **                                | Choisissez une option                   | ·                                                 |                                                                               |  |
| Contacts : **                                  | + Ajouter un contact                    | Compétences spécifiques :                         | Choisissez une option                                                         |  |
|                                                |                                         | Messagerie sécurisée :                            |                                                                               |  |
| Modalités d'accès géographiq                   | ues:                                    | Professions                                       | Choisissez une option                                                         |  |
|                                                |                                         | Spécialités                                       | Choisissez une option                                                         |  |
| Horaires de fonctionnement :                   | **                                      | ADRESSE :                                         |                                                                               |  |
|                                                |                                         | Adresse spécifique ?                              | Choisissez une option                                                         |  |
|                                                |                                         | Ajouter des pièces jointes :                      | Sélect. fichiers Aucun fichier choisi<br>(Taille max. d'un fichier : 10Mo)    |  |
|                                                |                                         | Liste des pièces jointes :                        |                                                                               |  |

Aucune pièce jointe.

Pour créer un lien vers une pièce jointe, il vous suffit d'effectuer un clic droit sur celle-ci et de copier l'adresse

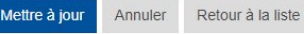

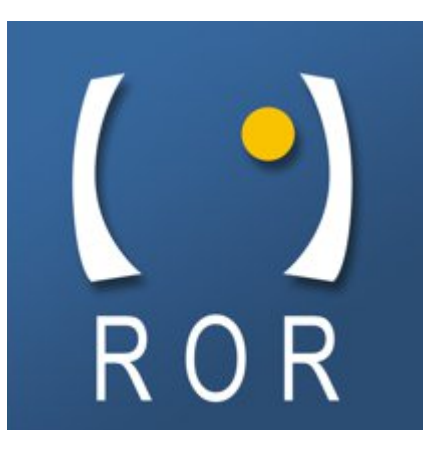

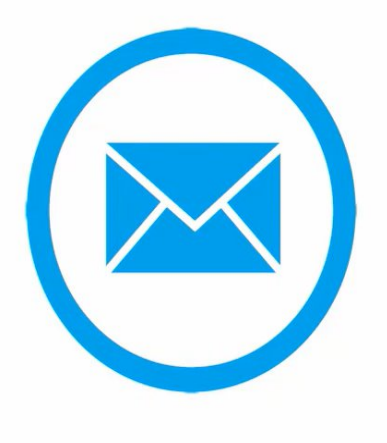

# Etablissements sanitaires

contact.ror@oruna.fr

Etablissements médico-sociaux contact.ror@esea-na.fr

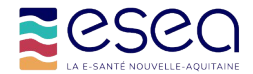